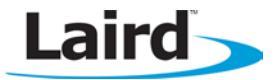

# SYNC TO CHANNEL – AC4490 AND CL4490

## **Application Note**

## **INTRODUCTION**

Laird Wireless uses frequency hopping protocol with a fixed pseudo-random hopping sequence on our transceivers. This protocol yields superior interference rejection and multipath immunity. The server radio sends timing beacons out on a regular interval and the clients hear these beacons and synchronize their frequency hopping to the server.

Though servers cannot send packets to each other, they can hear the timing beacons sent out by other servers. Normally, the servers ignore these beacons. However, when Sync to Channel is enabled, and a specific server is designated as the synchronization master, the other servers listen for the beacons from the master server and then synchronize their hop timing to that server.

Why is this important? If two servers (and their clients) are operating in the same area and their frequency hopping is not synchronized to each other, they might try to occupy the same frequency at the same time. In severe cases, they could interfere with each other on every frequency, causing very sluggish communications.

To avoid interference, collocated servers can use Sync to Channel. Sync to Channel synchronizes the frequency hop timing between these servers so that they never occupy the same frequency at the same time.

## **CONFIGURING SYNC TO CHANNEL**

To use Sync to Channel, you should designate one server (preferably the most centrally located server) as the "Hop Master." This server should be programmed to a numerically low RF Channel Number and should have Sync-to-Channel **disabled**. All other servers in the area should have Sync to Channel **enabled** and have their Sync-Channel set to the RF Channel Number of the server chosen as the Hop Master. Preferably, if a server is outside of the range of the Hop Master server it can have its Sync Channel set to the RF Channel Number of another server (with a lower RF Channel Number than its own) that is in range of, and synchronized to, the Hop Master server.

The following rules apply to Sync-to-Channel:

- 1. One server should perform the function of Hop Master.
- 2. The Hop Master server should have its RF Channel Number set to a numerically low value and should have Sync to Channel **disabled**.
- 3. It is preferable to centrally locate the Hop Master server.
- 4. All Servers in the collocated system (those synchronized to the Hop Master server) should have Sync to Channel **enabled.**
- 5. All servers in the collocated system should have their Sync Channel set to a value lower than their RF Channel Number.
- 6. All servers, including the Hop Master server, should have their RF Channel Numbers separated by a minimum of 4-5 Channels (i.e. Server 1, Hop Master = RF Ch 16, Server 2 = RF Ch 21, Server 3 = RF Ch 26...) to avoid inter-channel interference between the radios as they hop through their pseudo-random hopping sequence.
- 7. If the servers to be synchronized are in range of the Hop Master server, it is preferable to set their Sync Channel to the RF Channel Number of the Hop Master server.
- 8. If some of the servers to be synchronized are outside of the range of the Hop Master server, set their Sync Channel to the RF Channel Number of a server (with a lower RF Channel Number than its own) that is in range of, and synchronized to, the Hop Master server.

# Note: All servers with Sync-to-Channel enabled depend on the server designated as Hop Master. If the Hop Master is not powered on and in range, the Sync-to-Channel servers will not synchronize, their LINK LED will not illuminate, and their networks will not communicate.

All collocated servers must be programmed to the same channel set, as shown in Table 1.

| Channel Set                                       | RF Channel Number<br>Range (0x40) | Frequency Details & Regulatory<br>Requirements | Countries                   |
|---------------------------------------------------|-----------------------------------|------------------------------------------------|-----------------------------|
| 0 (CL4490 - 1x1<br>CL4490 - 200)                  | 0x00 - 0x0F                       | 902 - 915 MHz (26 hop bins)                    | US / Canada                 |
| 1 (CL4490 - 1x1<br>CL4490 - 200<br>CL4490 - 1000) | 0x10 - 0x2F                       | 902 - 928 MHz (50 hop bins)                    | US / Canada                 |
| 2 (CL4490 - 1x1<br>CL4490 - 200<br>CL4490 - 1000) | 0x30 - 0x37                       | 915 - 928 MHz (22 hop bins)                    | Australia (-1x1/-200/-1000) |

What happens if you don't enable Sync to Channel and you have collocated servers? There are good odds that you will see a decrease in throughput due to the systems trying to occupy the same frequency at the same time. In severe cases, you could lose communications all together depending on how much bandwidth your system requires. Due to crystal differences between the servers, you may see intermittent interference. Sync to Channel is pictured in Figure 1 and Figure 2.

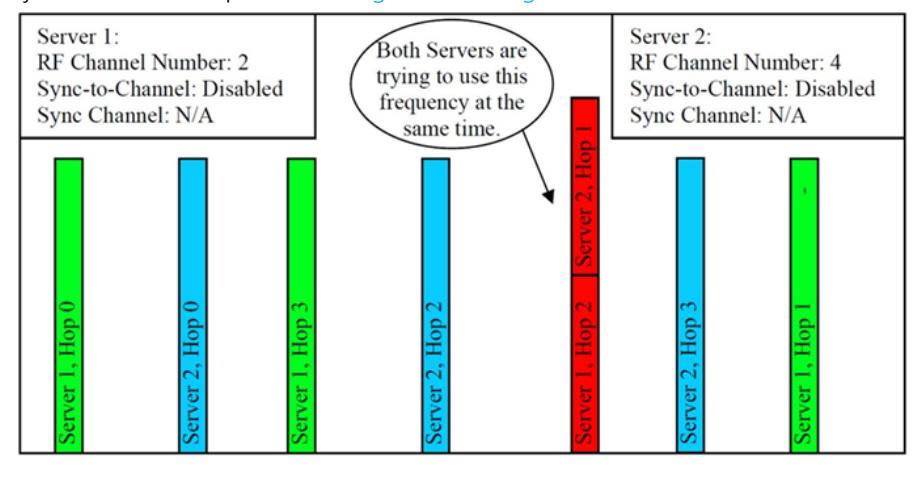

Frequency

Figure 1: Two servers without Sync to Channel enabled

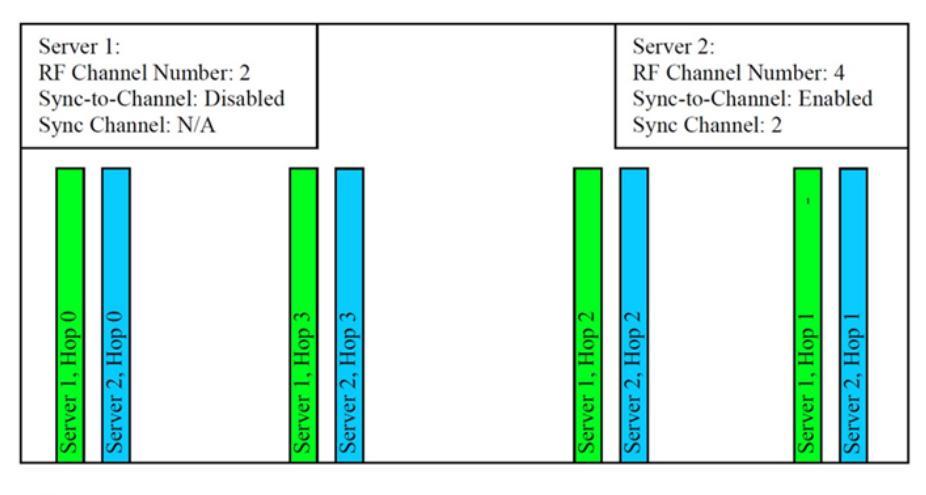

Frequency

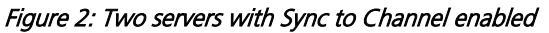

# How do I configure Sync to Channel?

To configure Sync to Channel, use the Laird Configuration Utility available here.

The installer prompts you to install the software on your PC. Once the install is completed, you can open the software from Start -> All Programs -> Laird Technologies Wireless -> Laird Technologies Config.exe.

#### Note: Items 2-6 in the following list correlate to the numbered items in Figure 3.

- 1. The software opens to the Configure tab. You must change to the PC Settings tab at the top of the window.
- 2. RF Options mentioned in this procedure require that the "Show All Options" box is selected in the Security Pane on the PC Settings tab of the Configuration Utility.

### To enable the Security Pane follow these directions:

- a. From the PC Settings tab, click About.
- b. In the "About" window, click anywhere next to the lines of text. A blinking cursor displays.

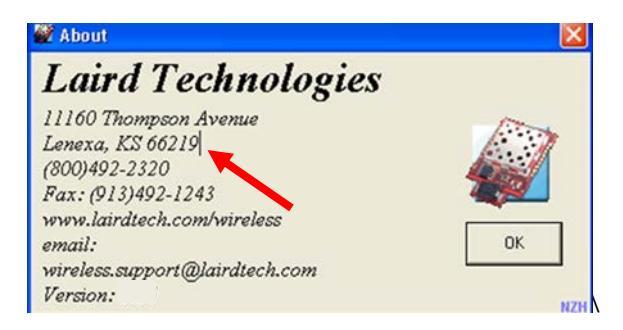

c. Type the following in all lower case letters: *showframe!* 

#### Note: Nothing displays on the window when you type.

- d. When you finish typing, the Wireless Configuration and Test Utility window appears and says "Security Frame now visible".
- e. Click **OK** in the Wireless Configuration and Test Utility window.
- f. Click **OK** in the "About" window.
- g. A "Security" section now displays on the PC Settings tab.
- h. Check the Show All Options check box.

| ort1 Settings                              |                                                                      | Ortions                                                                      |    |  |
|--------------------------------------------|----------------------------------------------------------------------|------------------------------------------------------------------------------|----|--|
| USB / COM     TCP/ IP Por     Port Status: | A Port Add Find Open Port<br>t Ports Ports Close Port<br>Unavailable | Save Settings on Exit     Freed/Wite with AT Commands     Use Auto Baud/Port |    |  |
| Eort.<br>Baud Rate                         | ▼<br>57600 ▼                                                         | Auto Archive EEPROM Settings                                                 |    |  |
| Parity:                                    | None (recommended)                                                   | Product                                                                      | -  |  |
| jandshaking:                               | Hardware (recommended)                                               | Product: Journal of Land                                                     |    |  |
| Data Bits:                                 | 8                                                                    | Disable EEPROM Protection                                                    |    |  |
| Port2 Settings<br>Enabled:                 |                                                                      | Show All Options                                                             |    |  |
| USB / CON<br>TCP/ IP Por<br>Port Status    | Add Find Open Port<br>Ports Ports Close Port<br>Closed               |                                                                              |    |  |
| Port                                       | 57800                                                                |                                                                              |    |  |
| Party.                                     | None (recommended)                                                   |                                                                              |    |  |
| (andshaking:                               | Hardware (recommended)                                               |                                                                              |    |  |
| Data Bits:                                 | 8 ▼ Stop Bts: 1 ▼                                                    |                                                                              |    |  |
|                                            |                                                                      | Abo                                                                          | .t |  |
|                                            |                                                                      |                                                                              |    |  |
|                                            |                                                                      |                                                                              |    |  |

- i. Click the **Configure** tab. The "Radio Features" list now displays the advanced features in the right column.
- j. Click **Read Radio** to populate the advanced feature settings.

Note: For more detailed information on how to enable the security pane, see the Laird Configuration Utility User Manual.

- 3. Select the appropriate product from the Product drop-down menu (Connex4490).
- 4. Select the COM Port that is connected to your radio. If you are unsure, press the **Find Ports** button and the drop down list populates with available COM ports.
- 5. Select the baud rate that matches the baud rate that the radio is programmed to (the default baud rate for the 4490 family is 57600.
- 6. Verify that the COM Port selected is OPEN and that CTS Port 1 is LOW.

| W Connex4490 Configurati          | on/Test Utility                                                                                                    |                                                                                                    |                               |                     |
|-----------------------------------|----------------------------------------------------------------------------------------------------|----------------------------------------------------------------------------------------------------|-------------------------------|---------------------|
| Configure                         | Range Test                                                                                                    | Terminal/Chat                                                                                                    | Command                       | PC Settings         |
| Port1 Settings                    | Id       Find       Open Port         Ports       Close Port         Shack USB to Serial (       •         •       •         nended)       •         Stop Bits:       1         Id       Find         Open Port         Stop Bits:       1         •       •         id       Find       Open Port         Its       Ports       Close Port         •       •       •         •       •       •         •       •       •         •       •       •         •       •       •         •       •       •         •       •       •         •       •       •         •       •       •         •       •       •         •       •       •         •       •       •         •       •       •         •       •       • | Options<br>Save Settings on Exit<br>Read/Write with AT Comman<br>Use Auto Baud/Port<br>Auto Archive EEPROM Settin<br>Monitor UDP for new devices<br>Product<br>Product<br>Connex4490<br>Security<br>Disable EEPROM Protection<br>Security<br>Show All Options | ids<br>igs<br>s               |                     |
| L L                               |                                                                                                    | € _                                                                                                    | About                         |                     |
| Port1: Open [COM18] [57,600] [8-1 | N-1] RTS Port1: High                                                                                                    | CTS Port1: Low Port2                                                                                                    | 2: Unavailable   RTS Port2: H | igh CTS Port2: High |

Figure 3: PC Settings tab

7. Go to the Configure tab and click the **Read Radio** button at the bottom right of the screen. A message stating "Read Successful" should appear after a successful read (Figure 4).

| configure                                                 | Rang                                               | ge Test                  | Terminal/Chat            |                   | Command     | PC Settings                         |
|-----------------------------------------------------------|----------------------------------------------------|--------------------------|--------------------------|-------------------|-------------|-------------------------------------|
| Radio Interface                                           |                                                    |                          | Radio RF                 |                   |             | Radio Features                      |
| Interface Timeout:                                        | 2                                                  | Hex                      | Client/Server:           | Client            | •           | Auto Config                         |
| RF Packet Size:                                           | 46                                                 | Hex                      | RF Channel Number:       | 10                | Hex         | Data Encryption                     |
| CTS On:                                                   | DC                                                 | Hex                      | Sync to Channel:         | 1                 | Hex         | Auto Destination                    |
| CTS On Hysteresis:                                        | B0                                                 | Hex                      | Max Power:               | Full Power        | •           | Broadcast Mode     Unicast Only     |
| Max Transmit Retries:                                     | 10                                                 | Hex                      | System ID:               | 1                 | Hex         | Auto Channel                        |
| Broadcast Attempts                                        | 4                                                  | Hex                      | 0,001110.                |                   |             | Sync to Channel                     |
| Ston Bit Delay:                                           | FF                                                 | Hex                      |                          |                   |             | RTS Enable                          |
| Stop Dit Delay.                                           | 48                                                 | Hex                      |                          |                   |             | Modern Mode                         |
| Kange Ketresh:                                            | J                                                  | Wireles                  | s Configuration and T    | est Utility 🖡     |             | Protocol Status                     |
|                                                           |                                                    |                          |                          |                   |             | Parity                              |
| nfo Center                                                |                                                    | Read su                  | uccessful.               |                   |             | Receive API     Enhanced API Enable |
| Full Duplex:                                              |                                                    |                          | ОК                       |                   | lc Baud     | Transmit API                        |
| [ <u>View in Full Window]</u><br>In Half Duplex mode, the | transceiver will send a                            | packe                    |                          |                   | Hex         | Enhanced Receive API                |
| over the RF immediately.                                  | This can cause packets<br>a Client to collide with | sent at the              | DES Key: 013 0           | 29 045 061 077    | 093 109 Dec | Auto Calibrate                      |
| over the RF. To prevent                                   | this, Full Duplex Me                               | ode can be               | Deortoy.                 |                   |             | Long Range                          |
| enabled. This mode restric<br>numbered frequency "bins"   | and the Server to transmitt                        | ing on odd<br>mitting on | RF Delivery: Addressed   |                   |             |                                     |
| even frequency bins. Th                                   | ough the RF hardwa                                 | re is still              | MAC Address: 00 50 67    | 93 8A F6          |             |                                     |
| duplex. This can cause ov                                 | erall throughputs to be                            | cut in half.             | Eirmware Version: V 8.7  | 7-1               |             |                                     |
| Note: All transceivers on                                 | the same network mus                               | st have the              | D.O.B.: 5/18/2012        |                   |             |                                     |
| same setting for Full Dup                                 | JIEX.                                              |                          | Full Part Number: CL4490 | -1000-232-01      |             |                                     |
| GUI View Editor Vie                                       | 1                                                  |                          | Current: 0 records       | found for this ra | dio         |                                     |
| Luitor Vie                                                |                                                    |                          |                          |                   |             |                                     |

Figure 4: Configure tab - Read Successful

8. To configure the Hop Master, select **Server** and **Broadcast Mode**. Make note of the RF Channel Number (Figure 5). Once the appropriate changes have been made, click **Write Radio**. A Write Successful prompt appears after a successful write. Note that the values are shown using hexadecimal representation; you may change this to decimal notation by double-clicking on the word "Hex" (it changes to "Dec").

|                                                                                                    |                                                         | Range Test                                                | Terminal/Chat                                                                                                    | Ĭ                                                      | Command    | PC Settings          |
|----------------------------------------------------------------------------------------------------|---------------------------------------------------------|-----------------------------------------------------------|----------------------------------------------------------------------------------------------------|--------------------------------------------------------|------------|----------------------|
| Radio Interface                                                                                                    |                                                         |                                                           | Radio RF                                                                                                    | -                                                      | -          | Radio Features       |
| Interface Timeout:                                                                                                    | 2                                                       | Hex                                                       | Client/Server:                                                                                                    | Server                                                 | -          | Auto Config          |
| RF Packet Size:                                                                                                    | 46                                                      | Hex                                                       | RF Channel Number:                                                                                                    | 10                                                     | Hex        | Data Encryption      |
| CTS On:                                                                                                    | DC                                                      | Hex                                                       | Sync to Channel:                                                                                                    | 1                                                      | Hex        | Auto Destination     |
| CTS On Hysteresis:                                                                                                    | 80                                                      | Hex                                                       | Max Power:                                                                                                    | Full Power                                             | •          | Unicast Only         |
| Max Transmit Retries:                                                                                                    | 10                                                      | Hex                                                       | System ID:                                                                                                    | 1                                                      | Hex        | Auto Channel         |
| Broadcast Attempts:                                                                                                    | 4                                                       | Hex                                                       | -                                                                                                    |                                                        |            | One Beacon Mode      |
| Stop Bit Delay:                                                                                                    | FF                                                      | Hex                                                       |                                                                                                    |                                                        |            | RTS Enable           |
| Rappe Refresh                                                                                                    | 48                                                      | Hex                                                       |                                                                                                    |                                                        |            | Modern Mode          |
|                                                                                                    |                                                         |                                                           |                                                                                                    |                                                        |            | Protocol Status      |
|                                                                                                    |                                                         |                                                           |                                                                                                    |                                                        |            | Parity               |
| nfo Center                                                                                                    |                                                         |                                                           | Radio Other                                                                                                    |                                                        |            | Receive API          |
| Broadcast Mode:                                                                                                    |                                                         | ~                                                         | Interface Baud: 57600                                                                                                    | ) 👻                                                    | Calc Baud  | Transmit API         |
| [View in Full Window]<br>In Broadcast Mode, the tran                                                                                                    | caiver will trans-                                      | mit the nacket to                                         | Destination FF FF                                                                                                    | FF FF FF FF                                            | Hex        | Enhanced Receive API |
| And a set of the set of the set o | th the same RF                                          | Channel Number                                            | DEC Key 013.0                                                                                                    | 29 045 061 077 0                                       | 93 109 Dec | Send Data Complete   |
| all collocated transceivers with                                                                                                    | here is no KF A                                         | Iknowledgement                                            | DES Key. 1                                                                                                    |                                                        |            | Long Range           |
| all collocated transceivers we<br>and System ID settings. T<br>sent from the recipient(s) bas                                                                                                    | ck to the transmi                                       | tter, therefore the                                       |                                                                                                    |                                                        |            |                      |
| all collocated transceivers w<br>and System ID settings. T<br>sent from the recipient(s) bas<br>packet is sent out the numb<br>Attempts.                                                                                                    | ik to the transmi<br>er of times specif                 | ed by Broadcast                                           | RF Delivery: Addressed                                                                                                    |                                                        |            |                      |
| all collocated transceivers w<br>and System ID settings. T<br>sent from the recipient(s) ba<br>packet is sent out the numb<br>Attempts.                                                                                                    | ik to the transmi<br>er of times specif                 | ed by Broadcast                                           | RF Delivery: Addressed<br>MAC Address: 00 50 67                                                                                                   | 93 8A F6                                               |            |                      |
| all collocated transceivers w<br>and System ID settings. T<br>sent from the recipient(s) bar<br>packet is sent out the numb<br>Attempts.<br>Time to transmit packet =<br>(Full Duplex + 1)                                                                                                    | ik to the transmi<br>er of times specif<br>20ms * Broad | rast Attempts *                                           | RF Delivery: Addressed<br>MAC Address: 00 50 67<br>Firmware Version: V 8.7                                                                        | 93 8A F6<br>7-1                                        |            |                      |
| all collocated transceivers w<br>and System ID settings. T<br>sent from the recipient(s) bar<br>packet is sent out the numb<br>Attempts.<br>Time to transmit packet =<br>(Full Duplex + 1)                                                                                                    | ik to the transmi<br>er of times specif<br>20ms * Broad | ter, therefore the<br>ed by Broadcast                     | RF Delivery: Addressed<br>MAC Address: 00 50 67<br>Eirmware Version: V 8.7<br>D.O.B.: 5/18/2012                                                   | 93 8A F6<br>7-1                                        |            |                      |
| all collocated transceivers w<br>and System ID settings. T<br>sent from the recipient(s) bas<br>packet is sent out the numb<br>Attempts.<br>Time to transmit packet =<br>(Full Duplex + 1)                                                                                                    | ik to the transmi<br>er of times specif<br>20ms * Broad | ied by Broadcast                                          | RF Delivery: Addressed<br><u>M</u> AC Address: 00 50 67<br><u>Firmware Version: V 8.7</u><br>D.O.B.: 5/18/2012<br>Full Part Number: CL4490        | 93 8A F6<br>7-1<br>9-1000-232-01                       |            |                      |
| all collocated transceivers w<br>and System ID settings. T<br>sent from the recipient(s) ba<br>packet is sent out the numb<br>Attempts.<br>Time to transmit packet =<br>(Full Duplex + 1)<br>Address Out S bits 1<br>GUI View EEPROM<br>Editor View                                                                                                    | ck to the transmi<br>er of times specif<br>20ms * Broad | ter, indentore ine<br>led by Broadcast<br>cast Attempts * | RF Delivery: Addressed<br>MAC Address: 00 50 67<br>Eirmware Version: V 8.7<br>D.O.B.: 5/18/2012<br>Full Part Number: CL4490<br>Current: 0 records | 93 8A F6<br>7-1<br>0-1000-232-01<br>found for this rac | lio        | <u> </u>             |

Figure 5: Hop Master settings

9. Configure all radios that will communicate with the Hop Master server as *Client* and *Auto Destination* with the same RF Channel Number as the Hop Master server. Then click **Write Radio**.

| Configure                                                                                                    |                                                                       | Range Test                                      | Terminal/Chat                                                                                                    |                                    | Command          | PC Settings                                                                                                    |
|----------------------------------------------------------------------------------------------------|-----------------------------------------------------------------------|-------------------------------------------------|----------------------------------------------------------------------------------------------------|------------------------------------|------------------|----------------------------------------------------------------------------------------------------|
| Radio Interface                                                                                                    |                                                                       |                                                 | Radio RF                                                                                                    |                                    |                  | Radio Features                                                                                                    |
| Interface Timeout:                                                                                                    | 2                                                                     | Hex                                             | Client/Server:                                                                                                    | Client                             | -                | Auto Config     Full Duplex                                                                                            |
| RF Packet Size:                                                                                                    | 46                                                                    | Hex                                             | RF Channel Number:                                                                                                    | 10                                 | Hex              | Data Encryption                                                                                                    |
| CTS On:                                                                                                    | DC                                                                    | Hex                                             | Sync to Channel:                                                                                                    | 1                                  | Hex              | Auto Destination     Broadcast Mode                                                                                    |
| CTS On Hysteresis:                                                                                                    | 80                                                                    | Hex                                             | Max Power:                                                                                                    | Full Power                         | •                | Unicast Only                                                                                                    |
| Max Transmit Retries:                                                                                                    | 10                                                                    | Hex                                             | System ID:                                                                                                    | 1                                  | Hex              | Auto Channel                                                                                                    |
| Broadcast Attempts:                                                                                                    | 4                                                                     | Hex                                             |                                                                                                    |                                    |                  | Cone Beacon Mode                                                                                                    |
| Stop Bit Delay:                                                                                                    | FF                                                                    | Hex                                             |                                                                                                    |                                    |                  | RTS Enable                                                                                                    |
| Range Refresh:                                                                                                    | 48                                                                    | Hex                                             |                                                                                                    |                                    |                  | T 485 DE/RE                                                                                                    |
|                                                                                                    |                                                                       |                                                 |                                                                                                    |                                    |                  | Protocol Status                                                                                                    |
| Auto Destination:<br>[View in Full Window]<br>To simplify EEPROM pro-<br>be enabled in Clients<br>automatically set its Destins<br>Server upon receiving the S | gramming, Auto<br>which allows<br>ation Address to t<br>erver beacon. | Destination can the Client to he address of the | Interface Baud: 5760<br>Destination FF F<br>DES Key: 013                                                                                | 0  F FF FF FF FF 029 045 061 077 0 | Calc Baud<br>Hex | Enhanced API Enable     Transmit API     Enhanced Receive API     Send Data Complete     Auto Calibrate     Long Range |
| Address: 0x56, bit: 4<br>Enable: 1, Disable: 0<br>Default: Disabled<br>Version: 1.7 and higher                                                                 |                                                                       | ×                                               | RF Delivery: Addressed<br><u>M</u> AC Address: 00 50 6<br><u>F</u> irmware Version: V 8<br>D.O.B.: 5/18/2012<br>Full Part Number: CL449 | 7 93 8A F6<br>7-1<br>0-1000-232-01 |                  |                                                                                                    |
| GUI View EEPROM<br>Editor View                                                                                                    | ~                                                                     |                                                 | Current: 0 records                                                                                                    | found for this rac                 | dio              |                                                                                                    |
| Port 1 Port 2                                                                                                    | Pair                                                                  | ring Show De                                    | fault Compare EE L                                                                                                    | ad File Save                       | to File Print    | Write Radio Read Rad                                                                                                   |

Figure 6: Client settings

10. Configure server #2 as *Server* and *Broadcast Mode* with an RF Channel Number at least 4-5 steps above the RF Channel Number of the Hop Master. Under the *Radio Features* section, check the **Sync to Channel** box and in the *Radio RF* section, set the Sync to Channel to the RF channel of the Hop Master (Figure 7). Click **Write Radio** to write the changes to the radio's EEPROM.

| Configure                                                                                    | Range Test                                                         | Terminal/Chat            | Command                    | PC Settings                |
|----------------------------------------------------------------------------------------------|--------------------------------------------------------------------|--------------------------|----------------------------|----------------------------|
| adio Interface                                                                               |                                                                    | Radio RF                 |                            | Radio Features             |
| Interface Timeout:                                                                           | 2 Hex                                                              | Client/Server:           | Server 💌                   | Auto Config     Eul Dupley |
| RF Packet Size:                                                                              | 46 Hex                                                             | RF Channel Number:       | 15 Hex                     | Data Encryption            |
| CTS On:                                                                                      | DC Hex                                                             | Sync to Channel:         | 10 Hex                     | Auto Destination           |
| CTS On Hysteresis:                                                                           | B0 Hex                                                             | Max Power:               | Full Power                 | Unicast Only               |
| Max Transmit Retries:                                                                        | 10 Hex                                                             | System ID:               | 1 Hex                      | Auto Channel               |
| Broadcast Attempts:                                                                          | 4 Hex                                                              |                          |                            | Cone Beacon Mode           |
| Stop Bit Delay:                                                                              | FF Hex                                                             |                          |                            | RTS Enable                 |
| Range Refresh:                                                                               | 48 Hex                                                             |                          |                            | 485 DE/RE                  |
|                                                                                              |                                                                    |                          |                            | Protocol Status            |
|                                                                                              |                                                                    |                          |                            | Parity                     |
| nfo Center                                                                                   |                                                                    | Radio Other              |                            | Receive API                |
| Sync Channel                                                                                 | ~                                                                  | Interface Bourt 57600    | Calc Baud                  |                            |
| [View in Full Window]                                                                        |                                                                    | Internace Daud. Jos co   |                            | Enhanced Receive API       |
| These transceivers use freq                                                                  | vency hopping protocol with a                                      | Destination              | FF FF FF FF Hex            | Send Data Complete         |
| axed pseudo-random hoppir<br>superior interference rejectio                                  | ig sequence. This protocol yields<br>n and multipath immunity. The | DES Key: 013 0           | 29 045 061 077 093 109 Dec | Auto Calibrate             |
| Server radio sends timing b                                                                  | eacons out on a regular interval.                                  |                          |                            | Long Range                 |
| The Clients hear these                                                                       | beacons and synchronize their                                      |                          |                            |                            |
| requirely nopping to the Se                                                                  |                                                                    | RF Delivery: Addressed   | 00.04.50                   |                            |
| Though Servers cannot sen                                                                    | d packets to each other, they can                                  | MAC Address: 00 50 67    | 93 0A F6                   |                            |
| the start and the start                                                                      | escons sent out by the other                                       | Einnware version: V 8.   | -1                         |                            |
| hear the timing beacons sent<br>they simply ignore the h                                     |                                                                    | Eul Part Number: CL 4400 | 1000 222 01                |                            |
| hear the timing beacons sent<br>they simply ignore the h                                     | >                                                                  |                          | -1000-232-01               |                            |
| hear the timing beacons sent<br>they simply ignore the h                                     |                                                                    | and and                  |                            | 1-                         |
| hear the timing beacons sent<br>they simply impose the t                                     |                                                                    | Current: 0 records       | found for this radio       | <b>N</b>                   |
| Hear the timing beacons sent<br>they simply innore the to<br>sull View EEPROM<br>Editor View | v N                                                                |                          | found for this radio       | <u>)</u>                   |

Figure 7: Server #2 settings

11. Configure the radios that will communicate with server #2 as *Client* and *Auto Destination* and with the same RF Channel Number as server #2 (Figure 8). Click **Write Radio** to write the changes to the radios EEPROM.

| Configure                                                     | Range                                        | Test                  | Terminal/Chat            | Ĭ /                | Command     | PC Settings                           |
|---------------------------------------------------------------|----------------------------------------------|-----------------------|--------------------------|--------------------|-------------|---------------------------------------|
| Radio Interface                                               |                                              |                       | Radio RF                 |                    |             | Radio Features                        |
| Interface Timeout:                                            | 2                                            | Hex                   | Client/Server:           | Client             | •           | Auto Config                           |
| RF Packet Size:                                               | 46                                           | Hex                   | RF Channel Number:       | 15 ┥               | Hex         | Data Encryption                       |
| CTS On:                                                       | DC                                           | Hex                   | Sync to Channel:         | 10                 | Hex         | Auto Destination                      |
| CTS On Hysteresis:                                            | 80                                           | Hex                   | Max Power:               | Full Power         | -           | Unicast Only                          |
| Max Transmit Retries:                                         | 10                                           | Hex                   | System ID:               | 1                  | Hex         | Auto Channel                          |
| Broadcast Attempts:                                           | 4                                            | Hex                   |                          |                    |             | Cone Beacon Mode                      |
| Stop Bit Delay:                                               | FF                                           | Hex                   |                          |                    |             | RTS Enable     Modern Mode            |
| Range Refresh:                                                | 48                                           | Hex                   |                          |                    |             | 485 DE/RE                             |
| Info Center<br>Auto Destination:                              |                                              | ~                     | Radio Other              |                    | Calc Baud   | Enhanced API Enable     Transmit API  |
| Auto Destination:<br>[View in Full Window]                    |                                              | -                     | Interface Baud: 5760     |                    | Caic Baud   | Transmit API     Enhanced Receive API |
| To simplify EEPROM pro<br>be enabled in Clients               | gramming, Auto Destina<br>which allows the C | ition can<br>lient to | Destination 1110         | 29 045 061 077 0   | 103 109 Dec | Send Data Complete                    |
| automatically set its Destina<br>Server upon receiving the Se | ation Address to the addre<br>erver beacon.  | iss of the            | DES Key: 0130            | 23 043 001 017 0   | 555 105 060 | Auto Calibrate                        |
| Addamas CarSE bin d                                           |                                              |                       | RF Delivery: Addressed   |                    |             |                                       |
| Enable: 1, Disable: 0                                         |                                              |                       | MAC Address: 00 50 67    | 93 8A F6           |             |                                       |
| Version: 1.7 and higher                                       |                                              |                       | Eirmware Version: V 8.3  | 7-1                |             |                                       |
|                                                               |                                              | <u>×</u>              | Full Part Number: CL4490 | )-1000-232-01      |             |                                       |
| GUI View EEPROM<br>Editor View                                | w                                            |                       | Current: 0 records       | found for this rac | dio         | <u>) (</u>                            |
|                                                               |                                              |                       |                          | 1                  |             | 1 1                                   |

Figure 8: Client settings

- 12. Repeat Step 10 for each server that needs to synchronize to the Hop Master; if the server will not be in range of the Hop Master server, set its Sync to Channel to the RF Channel Number of another synchronized server that is in range of the Hop Master (make sure the RF Channel Number of the server is higher than the Sync to Channel).
- 13. Repeat Step 12 for all clients that you wish to communicate with each server from Step 12.

## I've configured my radios, what's next?

Once you have configured all radios, set up your network similarly to the one shown in Figure 9. The main server or Hop Master must be powered on anytime that the other servers are connected to enable them to synchronize and communicate with their clients. If a centralized network does not work and all servers are not in range of the Hop Master, use a daisy chain network as shown in Figure 10.

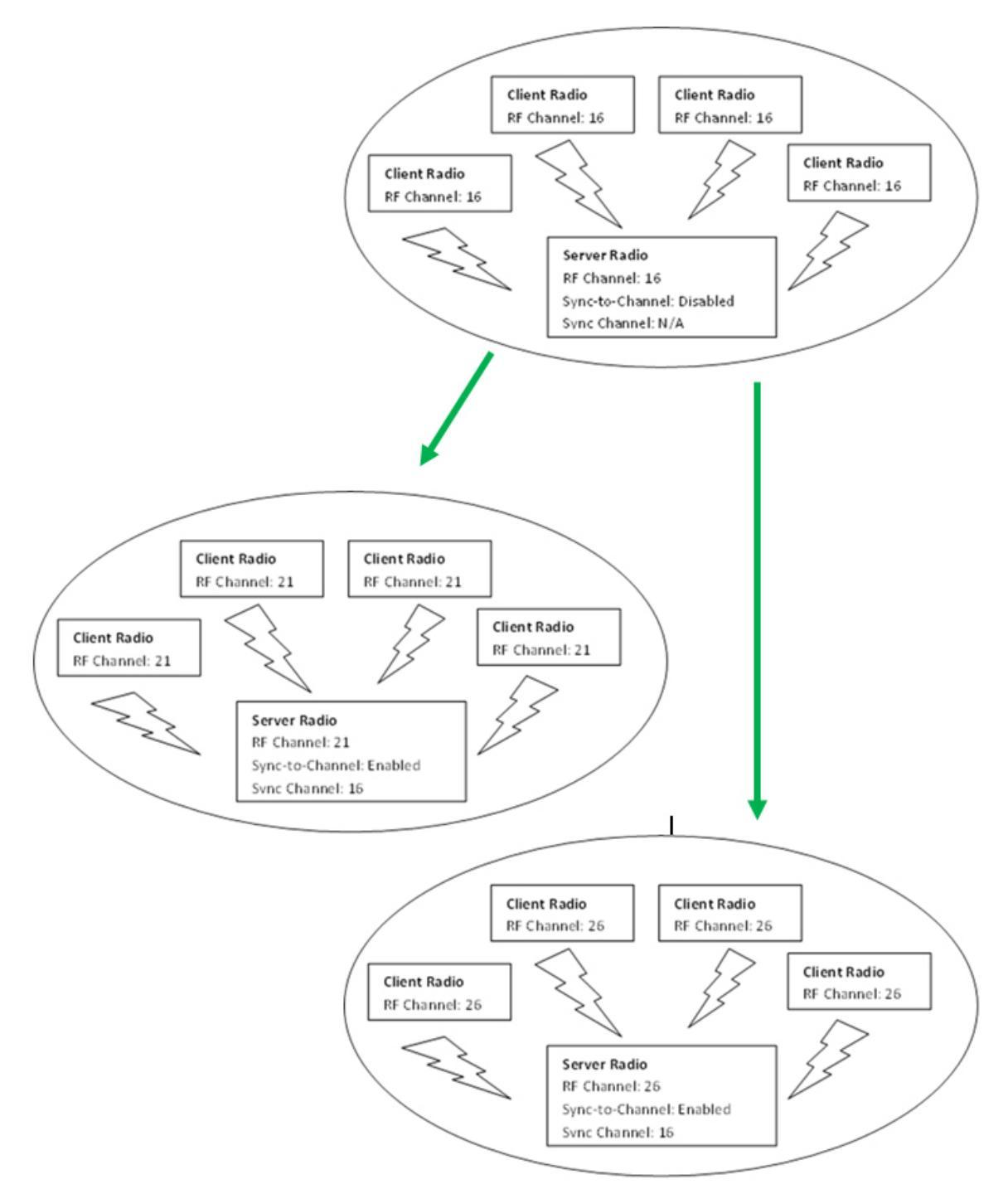

Figure 9: Sample Centralized Sync to Channel Network configuration

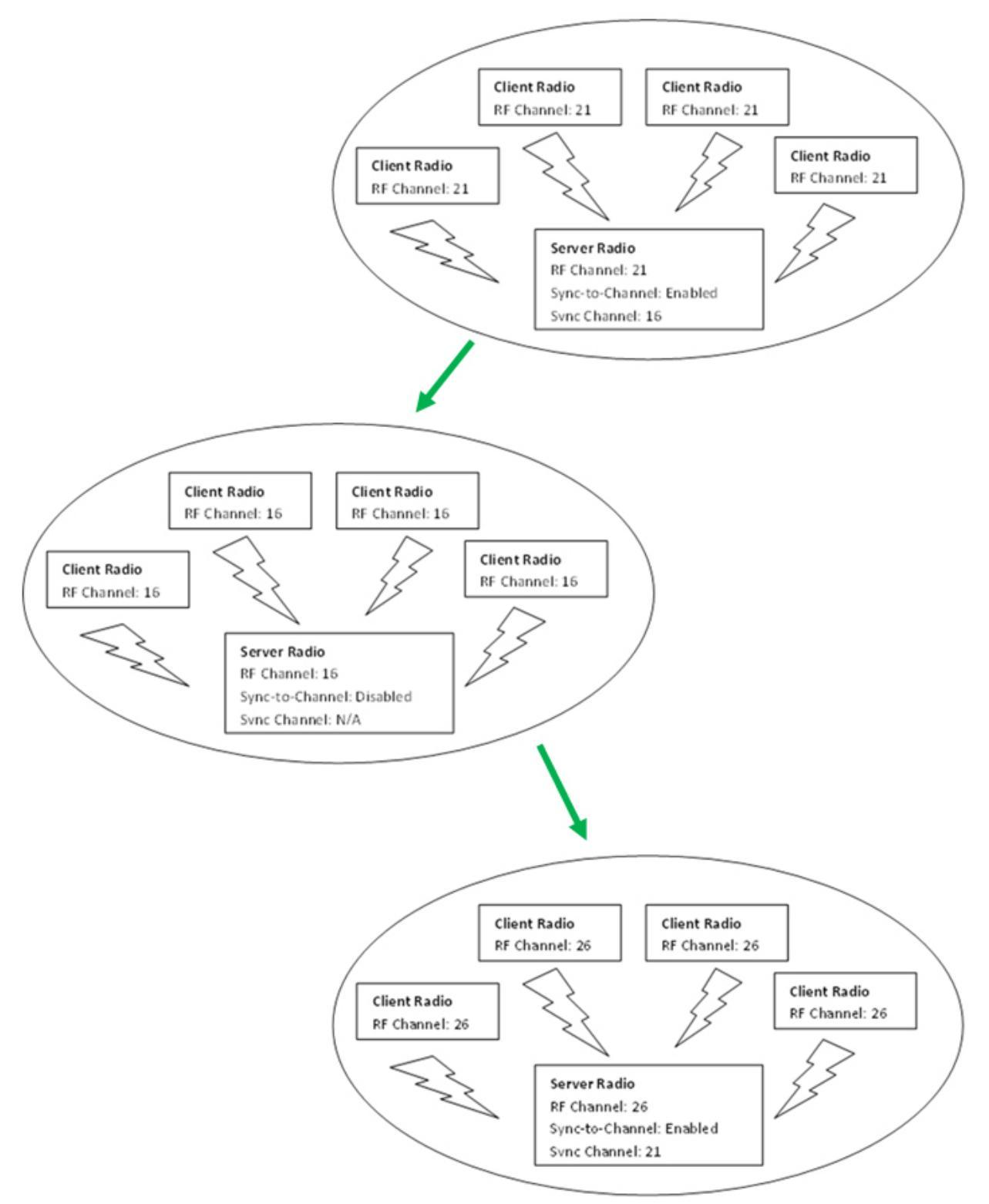

Figure 10: Sample Daisy Chain Sync to Channel Network configuration